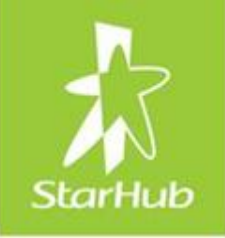

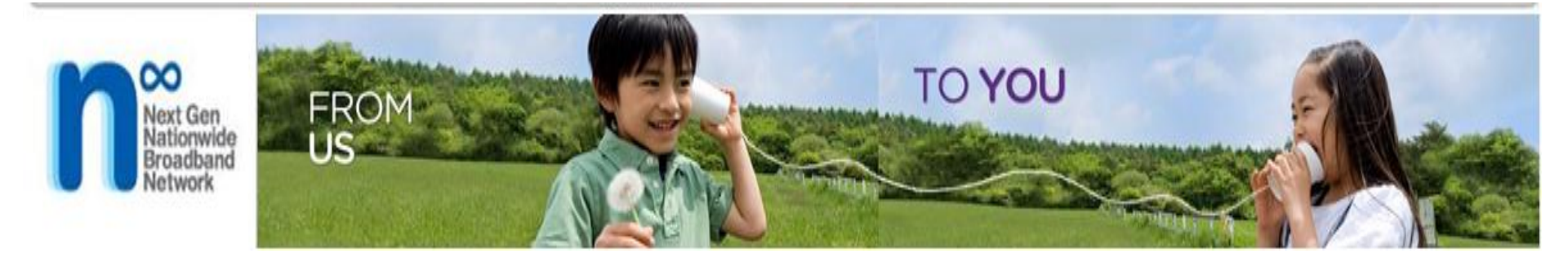

# StarHub's Pre-Sales Capacity Check (PCC)

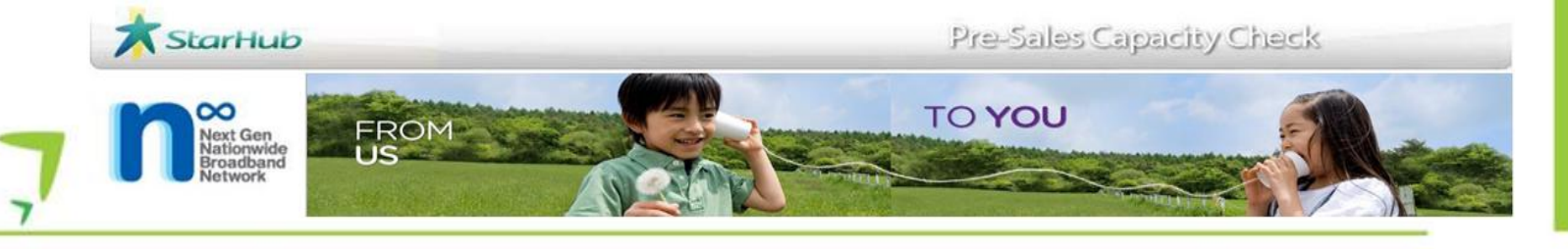

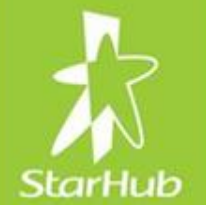

- Introduction
- How it Works
  - PCC Navigation
  - Coverage Check
  - Capacity Check
  - Track Request
  - NGNBN Coverage
- Parting Notes

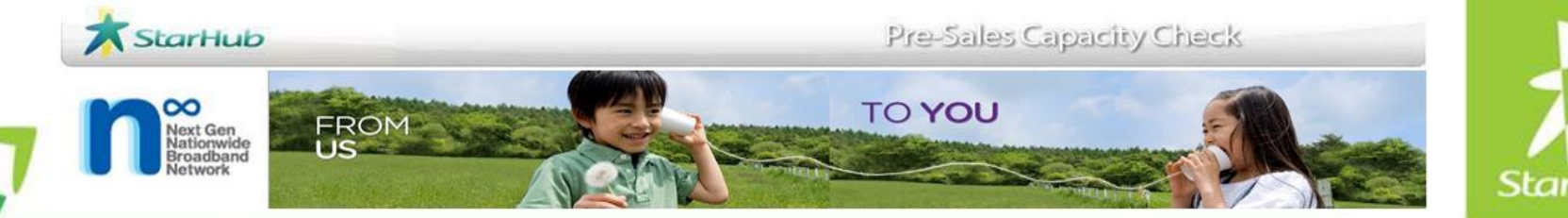

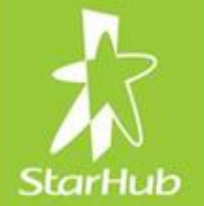

### Introduction

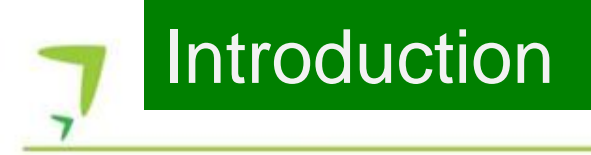

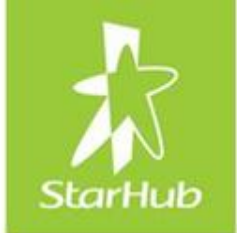

- StarHub's web-based network coverage search engine.
- Enables users pre-check the StarHub's coverage and capacity prior to submission of order to StarHub
- Access only given to StarHub's approved wholesale customers or who are registered users of StarHub Wholesale's eServices

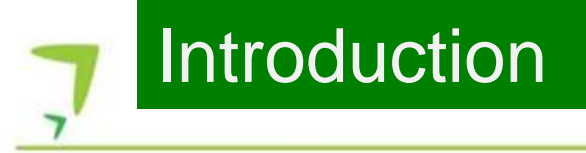

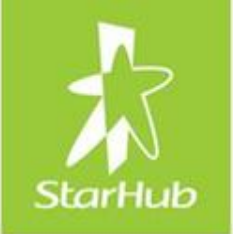

• Found at:

http://www.starhub.com/business/wholesale/

• Queries?

Contact your account manager or e-mail to wholesale@starhub.com (Subject: PCC query).

### Introduction

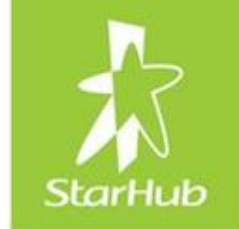

# • PCC covers Service Types ELL, DLC, ISDN30, ADSL, PSTS, ISDN2 and EV.

N.B. For all other service types and speed not listed in the table, please email your account manager the following information:

- Both A-end and B-end address
- End customer Name
- Tower x / Building x (e.g. MBFC Tower 1 or 2, UOB Plaza 1 or 2 etc)
- Unit number
- Postal code
- MMR x
- Service Type: ELLPP, xx PMP, SDA+, xxx Standard, xxx Premium, MSP1+1 etc
- Bandwidth/Speed
- Diversity requirements: Route, Riser, MDF, MUX, Circuit etc
- Interface: Ethernet or Optical (Single Mode or Multi Mode)
- Fibre interface: SC, LC or FC connector
- For StarHub ELL service: Jumbo frame and LPT requirements need to be stated during enquiry. (Different network card or MC is require for different speed)

### Introduction

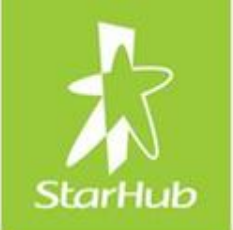

- PCC does <u>not</u> cater for:
  - ELL Access + Internet service
  - SWE EOS and
  - SWE EOS Lite

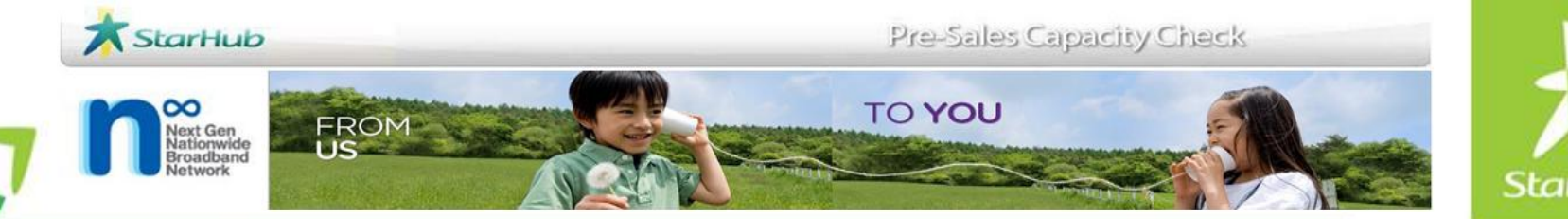

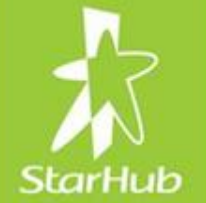

## **PCC** Navigation

### Basic Navigation

- Login/Logout
- Forget Password
- PCC Main Menu

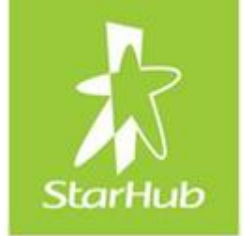

# Login/Logout

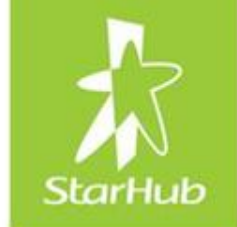

- 1. Open Internet Explorer, type in link: <u>http://pccs.starhub.com/</u>
- 2. Login box will appear

| W             | elcome to Presales Capacity Check |
|---------------|-----------------------------------|
|               |                                   |
| f you already | registered with us, login now:    |
| Stogin Inf    | ormation                          |
| UserID        |                                   |
| Password      |                                   |
|               | Forget Password                   |

- 3. Enter User ID and Password (case sensitive)
- 4. Click Login button. You will see the PCC main menu

### Forget Password

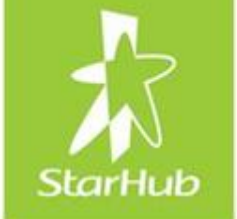

1. Forgot Password? Click on Forget Password

| Enter user id and | email for reset the | e password. |  |
|-------------------|---------------------|-------------|--|
|                   | 10                  |             |  |
| User ID :         |                     |             |  |
| Email :           |                     |             |  |
| cman .            |                     |             |  |

- 3. Enter User ID (case sensitive) and Email
- 4. Click Reset Password button. You will receive an email with system generated password
- 5. Next, login and reset your password

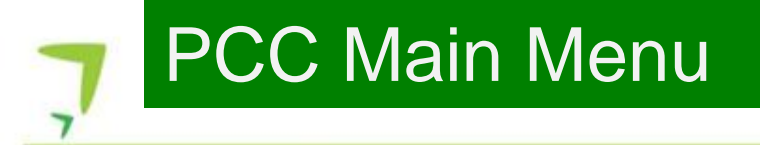

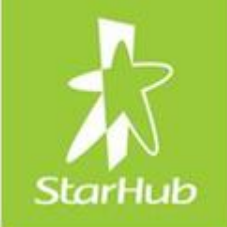

#### **Customer View**

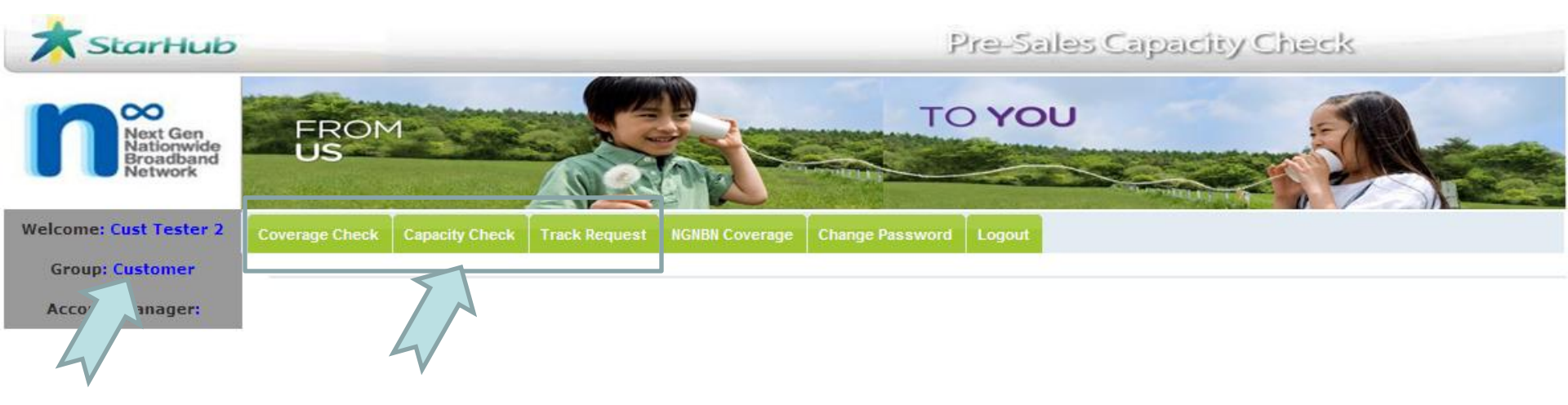

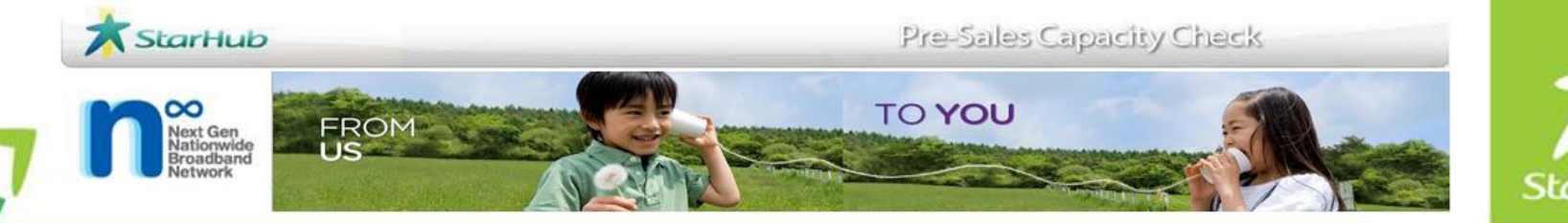

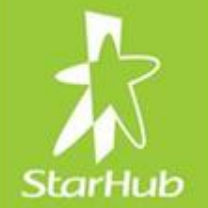

# Coverage Check

| Coverage C | Check |
|------------|-------|
|------------|-------|

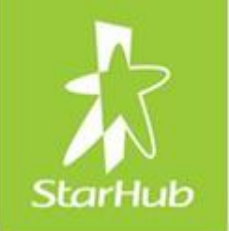

| Search Site :                                  |                                 |   |
|------------------------------------------------|---------------------------------|---|
| Select 1 criteria for searching                | g site below and click search : |   |
| <ul> <li>Building Name (min 2 cha</li> </ul>   | aracters) Raffles Place         |   |
| O Address Block No                             | D                               |   |
| Road Na<br>4 charac                            | ame (min<br>cters)              |   |
| <ul> <li>Postal Code (6 digits requ</li> </ul> | Search Sites                    | 3 |

- 1. Enter any one of the search criteria
- 2. Click on the Search Sites button
- 3. A list of matching address results will be returned

**RESULT OF SEARCHING SITES :** 

| Building Name                         | Block No | Road Name       | Postal Code | Fixed Network Coverage | Fixed Network Coverage Comments                                                |
|---------------------------------------|----------|-----------------|-------------|------------------------|--------------------------------------------------------------------------------|
| ASCOTT RAFFLES PLACE                  | 2        | FINLAYSON GREEN | 049247      | Yes                    | May not be able to serve ELL/DLC services. Inbuilding Fiber cable installation |
| RAFFLES PLACE MRT STATION (EW14/NS26) | 5        | RAFFLES PLACE   | 048618      | No                     | null                                                                           |

If there is no result returned, the site that you are searching for is not covered by StarHub.

Please contact your AM if you would like to consider other options with StarHub.

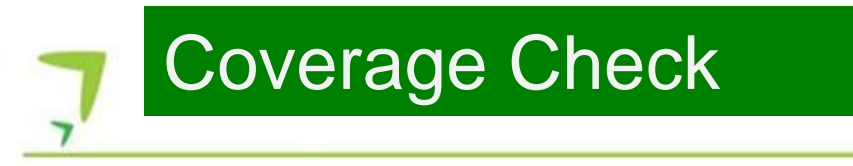

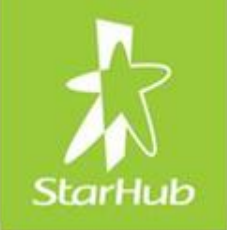

| Coverage Check                                                                                    | Capacity Check | Track Request | NGNBN Coverage | Change Password | Logout |
|---------------------------------------------------------------------------------------------------|----------------|---------------|----------------|-----------------|--------|
|                                                                                                   |                |               |                |                 |        |
| Fixed Network Coverage Comments                                                                   |                |               |                |                 |        |
| May not be able to serve ELL/DLC services. Inbuilding Fiber cable installation might be required. |                |               |                |                 |        |

- Fixed Network Coverage Comments will indicate if the site is able to serve ELL/DLC services
- Longer lead time will be required.

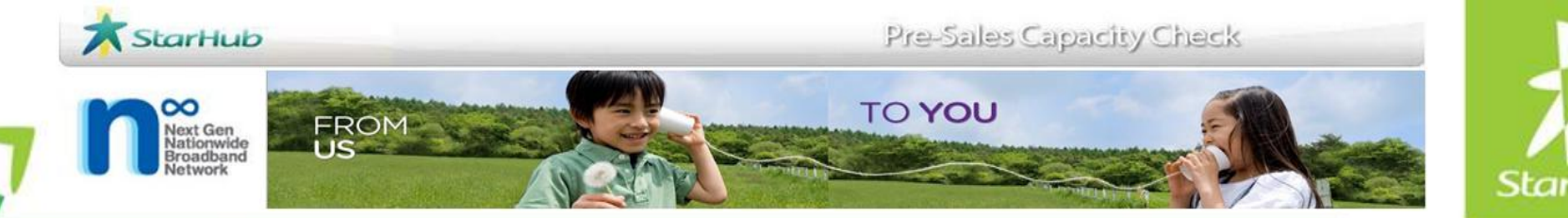

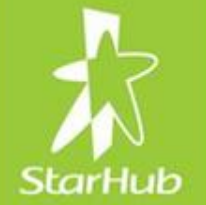

# Capacity Check

### Capacity Check

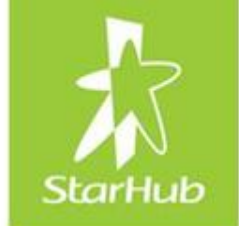

• Capacity checks that can be done in PCC:

| Service Type                | Bandwidth                                                                                                    |
|-----------------------------|----------------------------------------------------------------------------------------------------|
| ELL                         | 2M, 4M, 6M, 8M, 10M, 20M, 30M, 40M, 45M,<br>50M, 60M, 70M, 80M, 90M, 100M, 150M, 300M,<br>450M, 600M, 750M, 1G |
| DLC                         | 2M, 34M, 45M and 155M                                                                                          |
| ISDN30                      | 2M                                                                                                    |
| ADSL, PSTS,<br>ISDN2 and EV | Port Capacity Checking only                                                                                    |

• It takes an average time of 10 to 15 minutes for the result to be returned. Take note of the NCC number

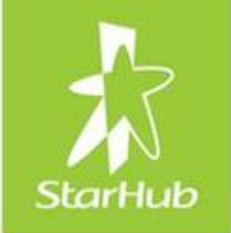

• There are three outcomes of the capacity check:

| Outcome          | Meaning                                                                          |
|------------------|----------------------------------------------------------------------------------|
| Capacity = 'Yes' | Available, please submit your order now.                                         |
| Capacity = 'TBA' | Requires top up of network capacity. Will require a longer lead time to deliver. |
| Capacity = 'No'  | No capacity available. StarHub cannot serve at the moment.                       |

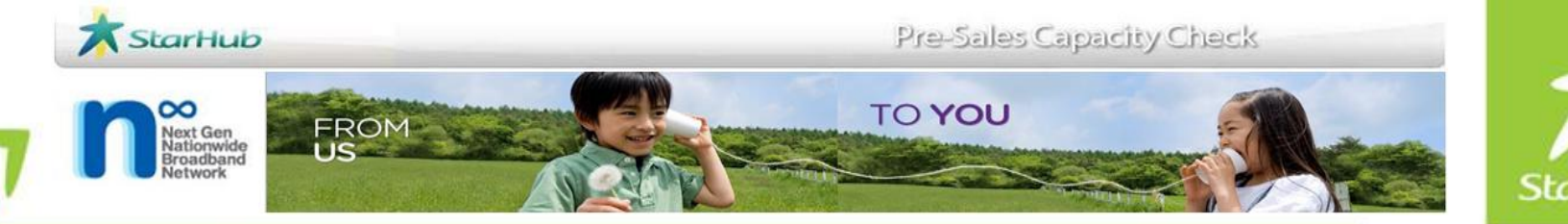

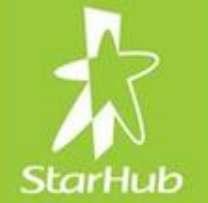

# Capacity Check: (DLC, ELL and ISDN30)

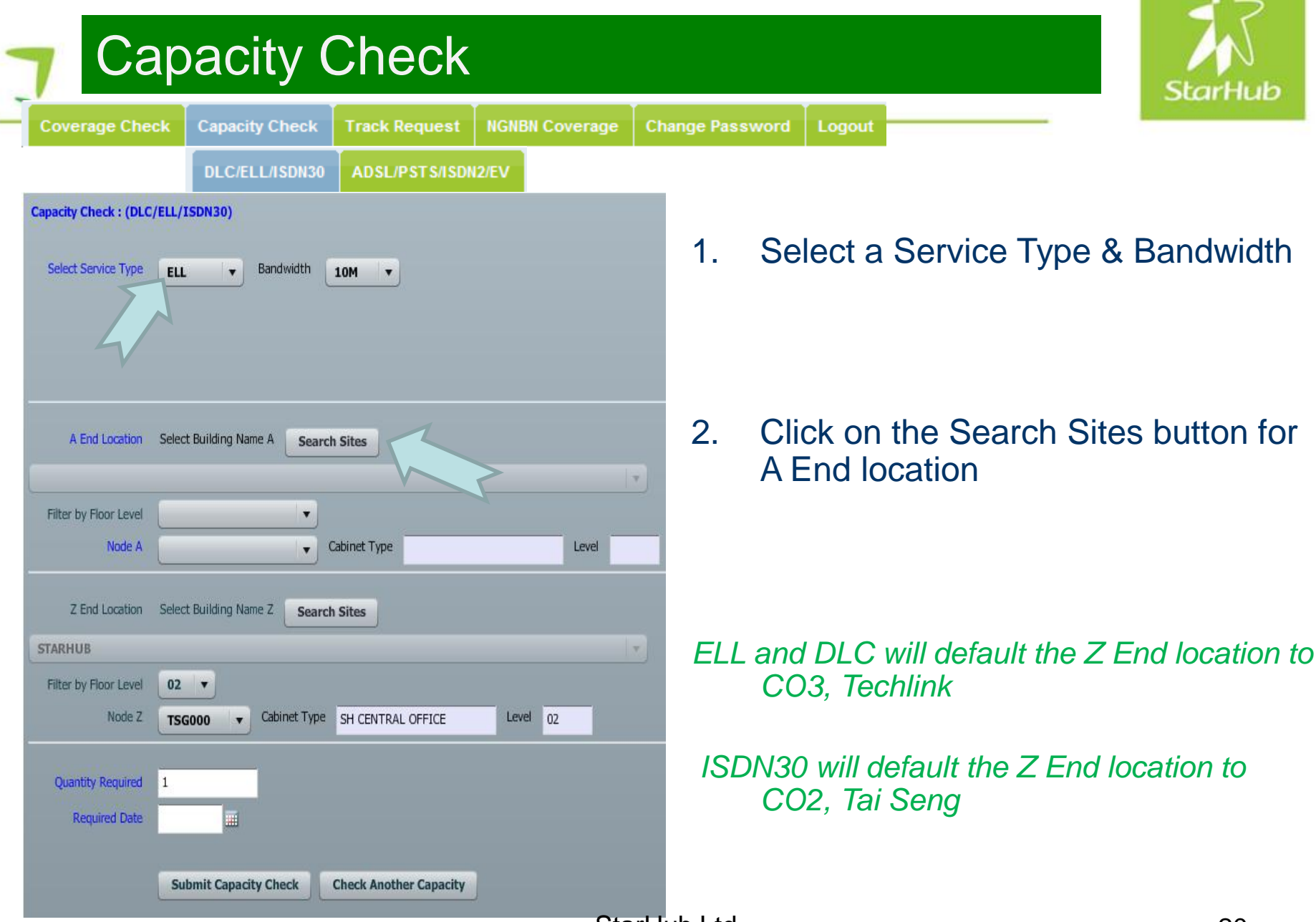

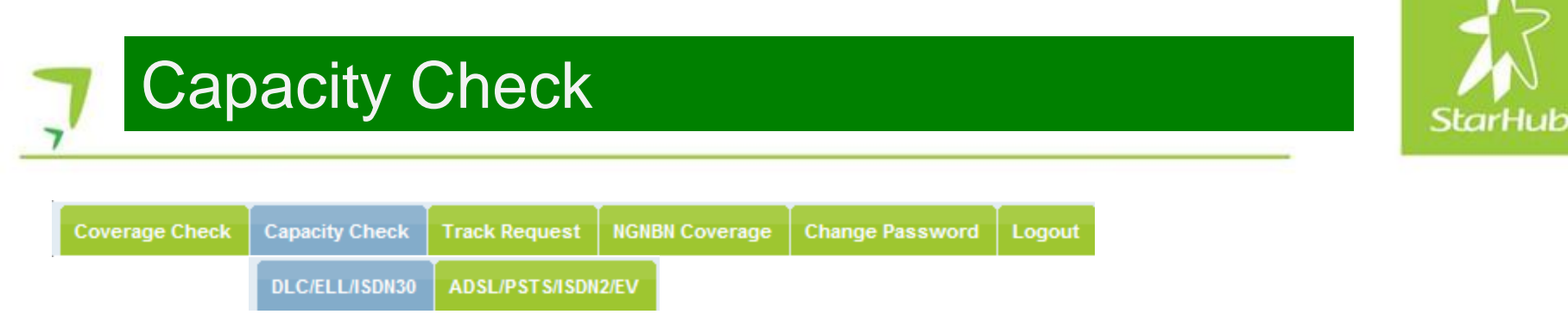

| Go Back                                                      |                                                |             |          |                 |  |  |  |
|--------------------------------------------------------------|------------------------------------------------|-------------|----------|-----------------|--|--|--|
| Select 1 criteria for searching site below and click search: |                                                |             |          |                 |  |  |  |
| •                                                            | Building Name (min 2 characters) Raffles Place |             |          |                 |  |  |  |
| 0                                                            | Address                                        |             |          |                 |  |  |  |
|                                                              | Block No                                       |             |          |                 |  |  |  |
|                                                              | Road Name (min 4 characters)                   |             |          |                 |  |  |  |
| 0                                                            | Postal Code (6 digits required)                |             |          |                 |  |  |  |
|                                                              |                                                |             |          |                 |  |  |  |
|                                                              |                                                |             |          |                 |  |  |  |
|                                                              |                                                | Search Site |          |                 |  |  |  |
| Se                                                           | Search Result:                                 |             |          |                 |  |  |  |
| Γ                                                            | Building Name                                  |             | Block No | Road Name       |  |  |  |
| 0                                                            | ASCOTT RAFFLES PLACE                           |             | 2        | FINLAYSON GREEN |  |  |  |
| 0                                                            | RAFFLES PLACE MRT STATION (EW14/NS26)          |             | 5        | RAFFLES PLACE   |  |  |  |

- 3. Enter any of the search criteria
- 4. Click on the Search Site button.
- 5. A list of search results will appear.

### If no result is returned, the site you are searching for is not covered by StarHub.

#### Capacity Check StarHub Coverage Check Capacity Check Track Request **NGNBN Coverage** Change Password DLC/ELL/ISDN30 ADSL/PSTS/ISDN2/EV Search Result: 6. Click on the button to confirm the **Building Name** Block No Road Name address AS AFFLES PLACE 2 FINLAYSON GREEN • MRT STATION (EW14/NS26) RAFFLE 5 RAFFLES PLACE

|--|

- 8. Alternatively, you can double click on the selection.
- 9. The address will be populated to the A End Location automatically.

| Select Site Go Back   |                                     |           |
|-----------------------|-------------------------------------|-----------|
|                       |                                     |           |
| -                     |                                     |           |
|                       |                                     |           |
| A End Location        | Select Building Name A Search Sites |           |
|                       |                                     |           |
| ASCOTT KAFFLES PLA    | 4CE                                 |           |
| Filter by Floor Level | 01 🔻                                |           |
| Node A                | GGS524   Cabinet Type MDF ROOM      | Level 01  |
|                       | St                                  | arHub Ltd |

#### **Capacity Check**

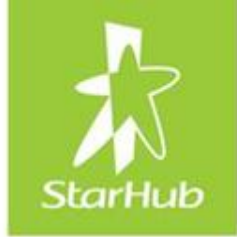

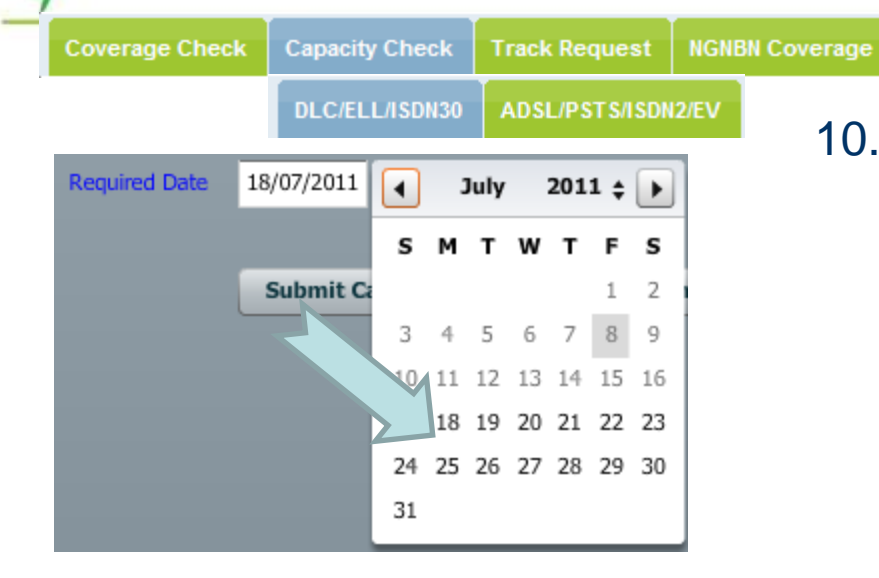

You will not be able to select any date between 5 working days from today.

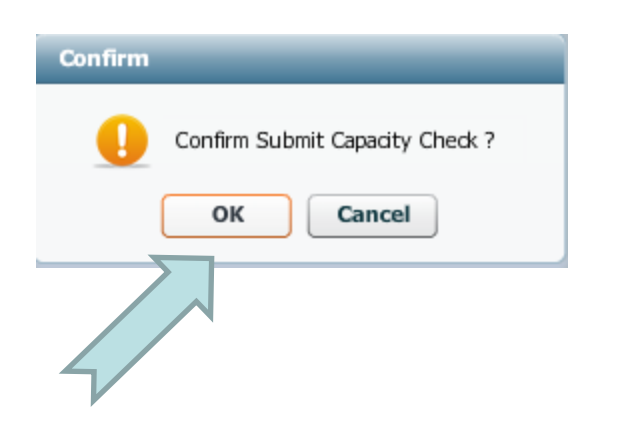

10. Enter Estimated Required Date. Click on the date from the calendar view.

The Estimated Required Date <u>IS</u> <u>NOT</u> the RFS Date.

The Estimated Required Date shall serve only as an expectation from the user's point of view.

11. Click on the Submit Capacity Check button.

Submit Capacity Check

12. Click Okay button to confirm submit capacity check

Change Password

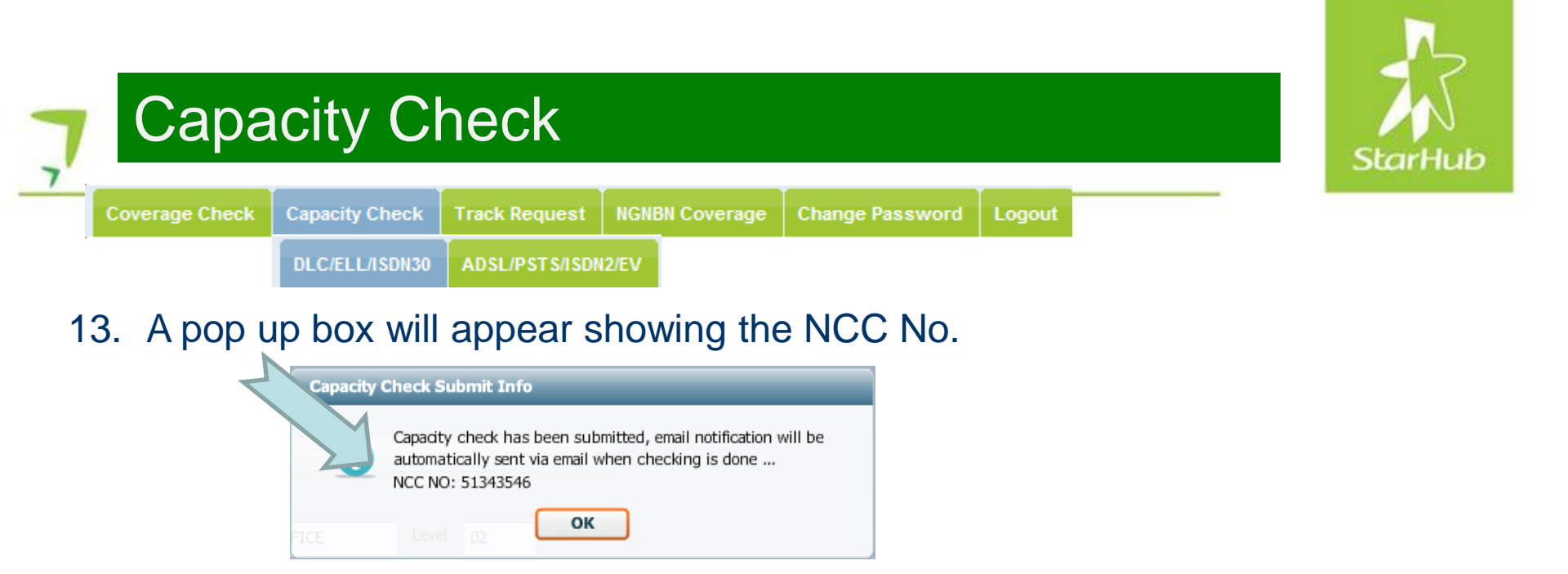

14. There is also message below the screen to inform you that PCC is perform the capacity check.

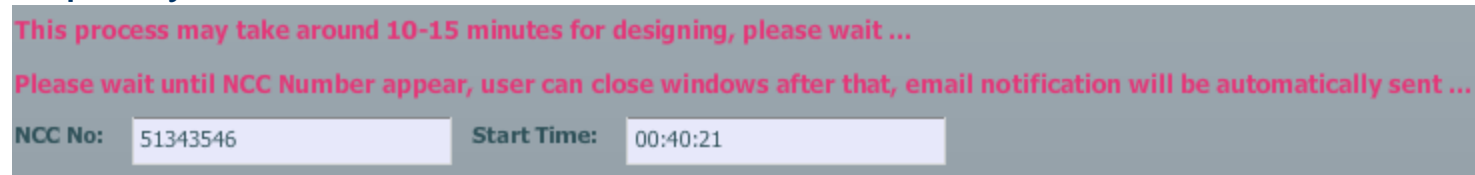

Please take note of the NCC No for tracking of capacity check request. You may click Check Another Capacity button to perform a different check.

Email notification will be sent automatically to you once the capacity check is completed.

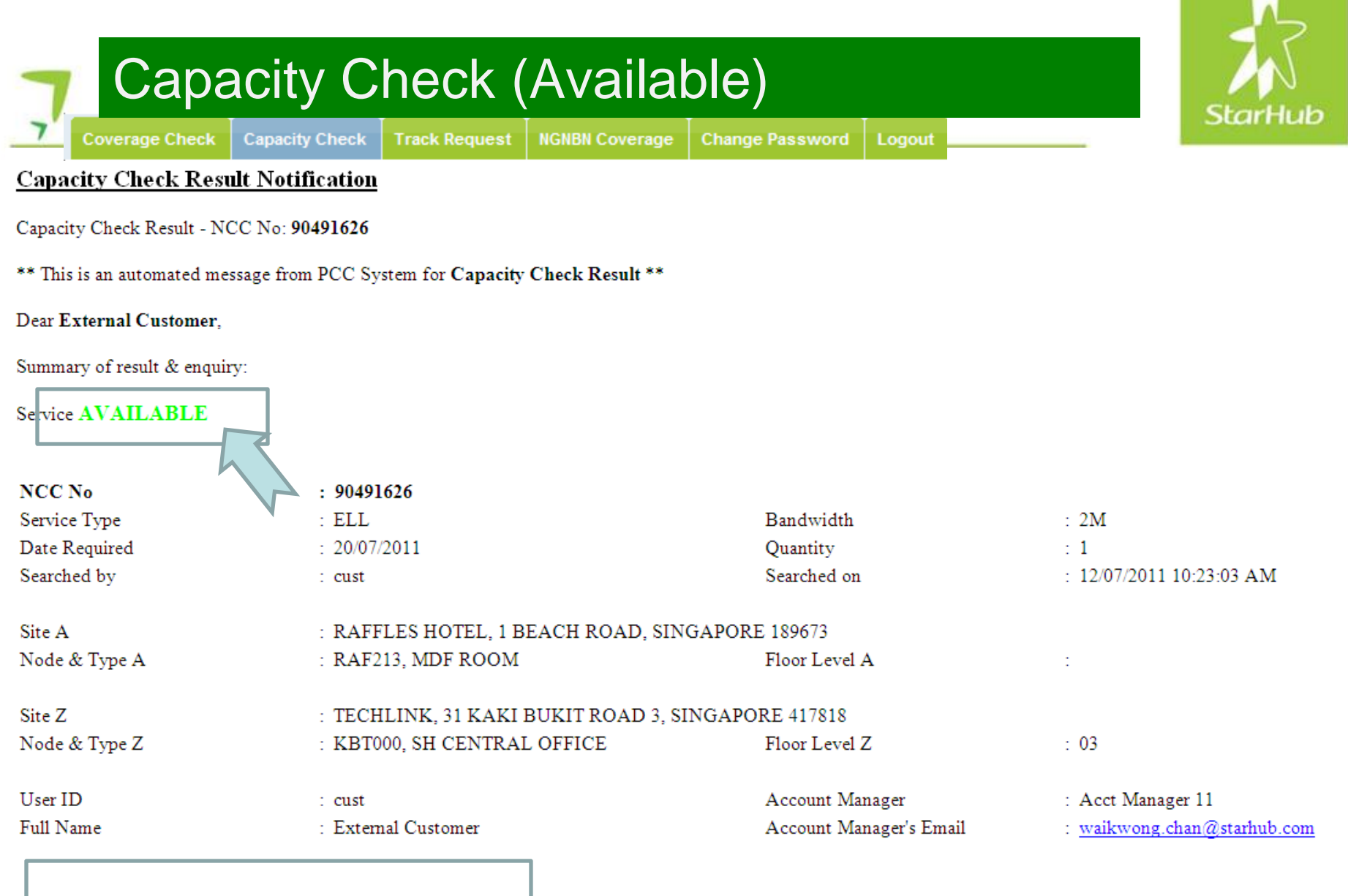

Please contact your account manager if you wish to place a resion.

#### Capacity Check (To Be Advised) StarHub Capacity Check Coverage Check Track Request NGNBN Coverage Change Password Capacity Check Result Notification Capacity Check Result - NCC No: 67182160 \*\* This is an automated message from PCC System for Capacity Check Result \*\* Dear Chan Wai Kwong, Summary of result & enquiry: Service TO BE ADVISED : 67182160 NCC No Service Type : ELL Bandwidth 2M Date Required · 18/07/2011 : 1 Quantity Searched by · wkchan Searched on : 10/07/2011 01:36:01 PM Site A : RAFFLES HOSPITAL, 585 NORTH BRIDGE ROAD, SINGAPORE 188770 Node & Type A : RAF428, MDF ROOM Floor Level A Site Z : STARHUB, 19 TAI SENG DRIVE, SINGAPORE 535222 Node & Type Z : TSG000, SH CENTRAL OFFICE Floor Level Z : 02 User ID Account Manager : General Account Manager cust Account Manager's Email : waikwong.chan@starhub.com

As there may not be enough capacity available at the point of this check, please note that the lead time for this site will take longer than usual. For further escalation, please contact your Account Manager.

Thank you for using StarHub's Presales Capacity Check system.

: External Customer

Full Name

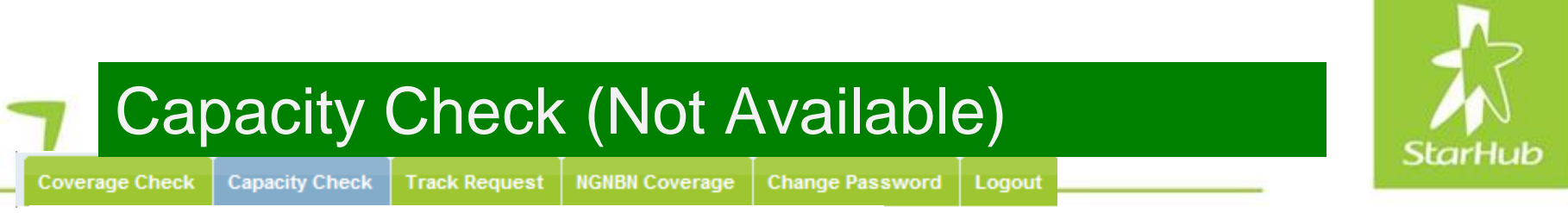

#### Capacity Check Result Notification

Capacity Check Result - NCC No: 70122808

\*\* This is an automated message from PCC System for Capacity Check Result \*\*

#### Dear Chan Wai Kwong,

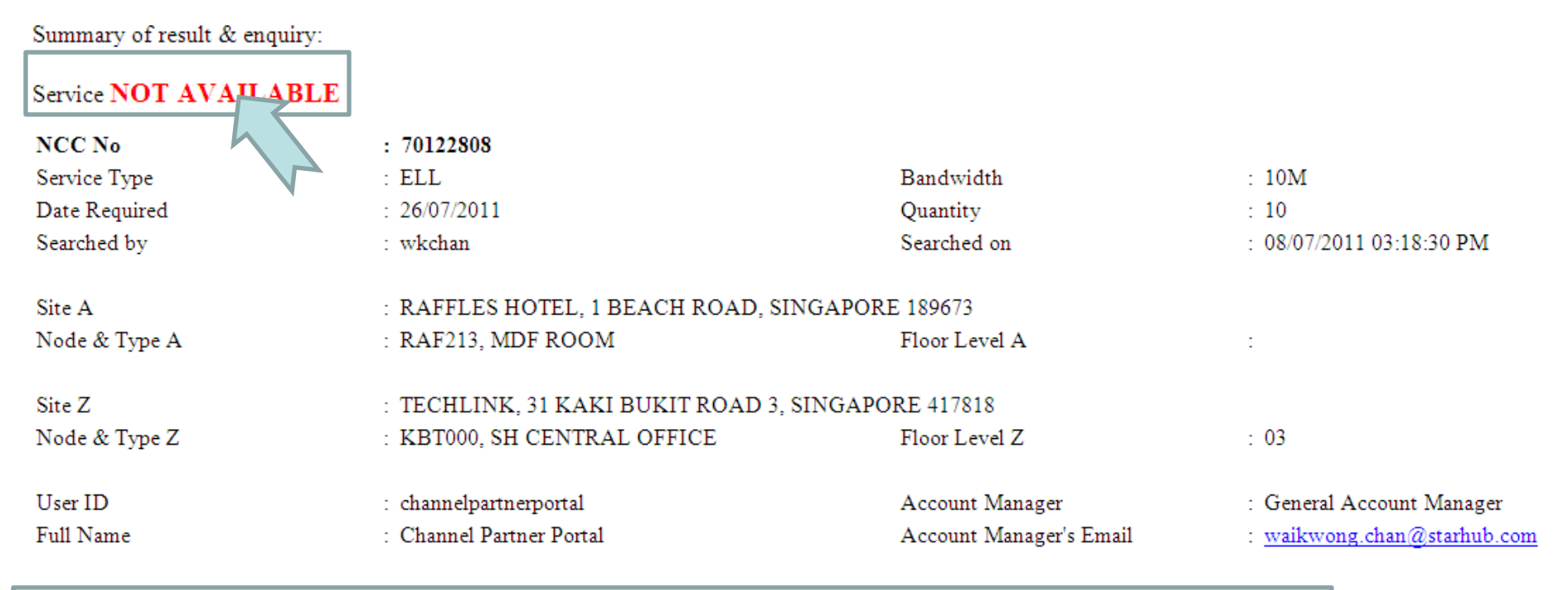

There is no capacity available for this service. You may wish to check for other services, or contact your account manager for further assistance.

Thank you for using StarHub's Presales Capacity Check system.

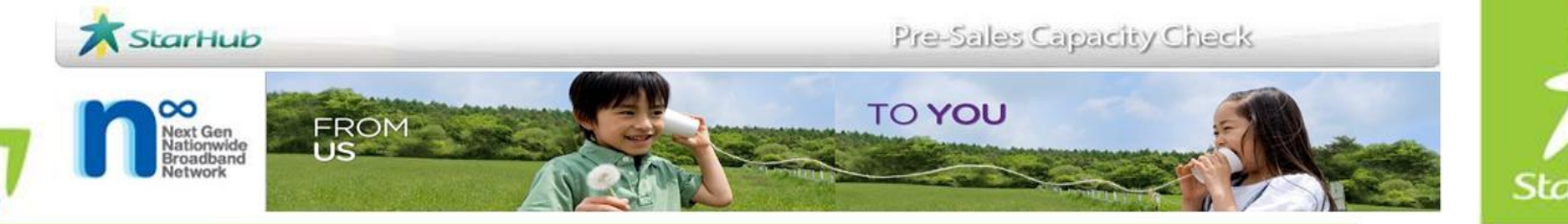

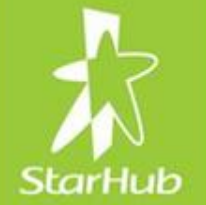

# Capacity Check: (ADSL/PSTS/ISDN2/EV)

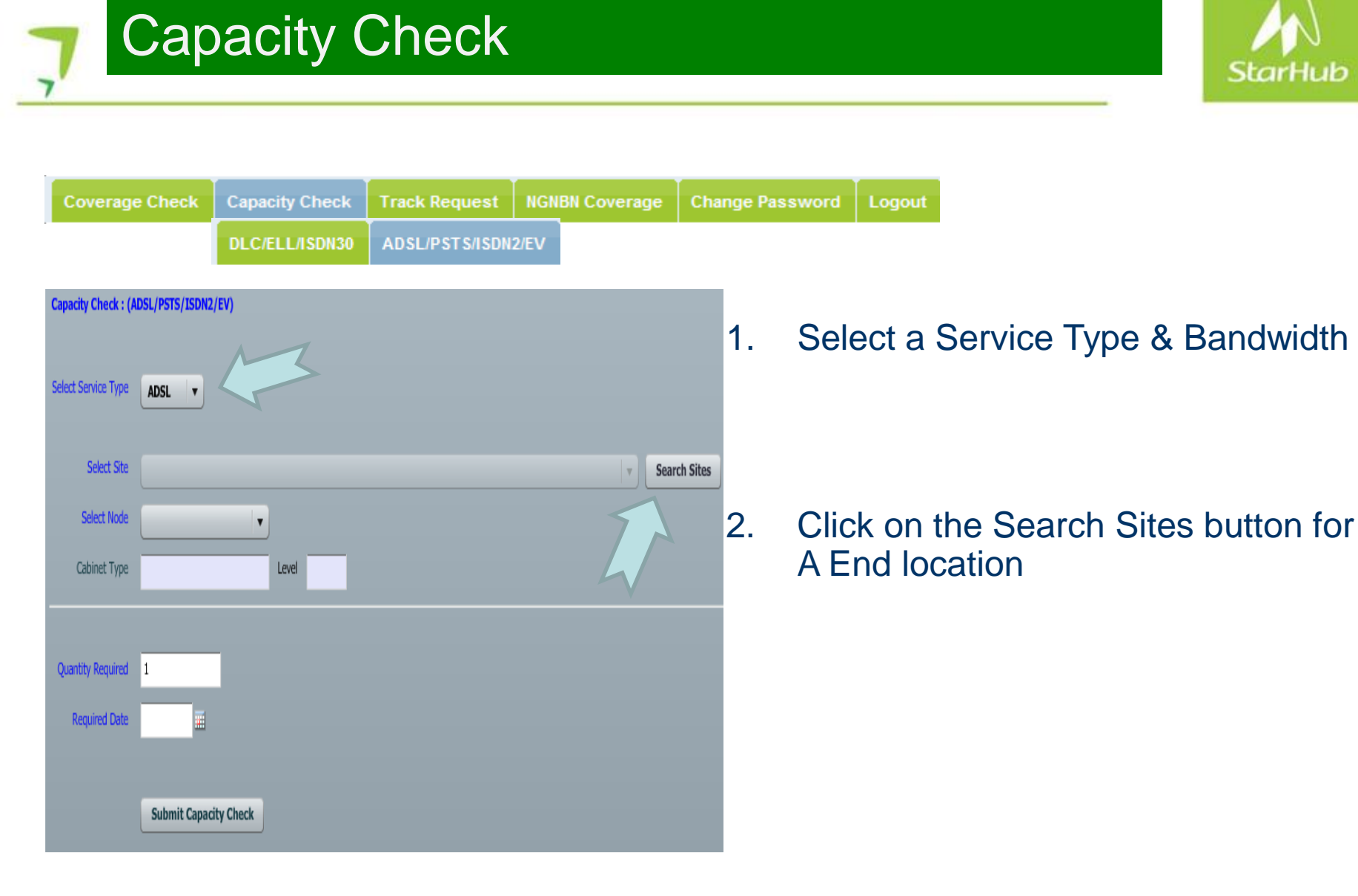

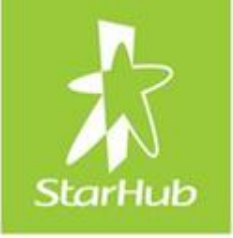

### Capacity Check

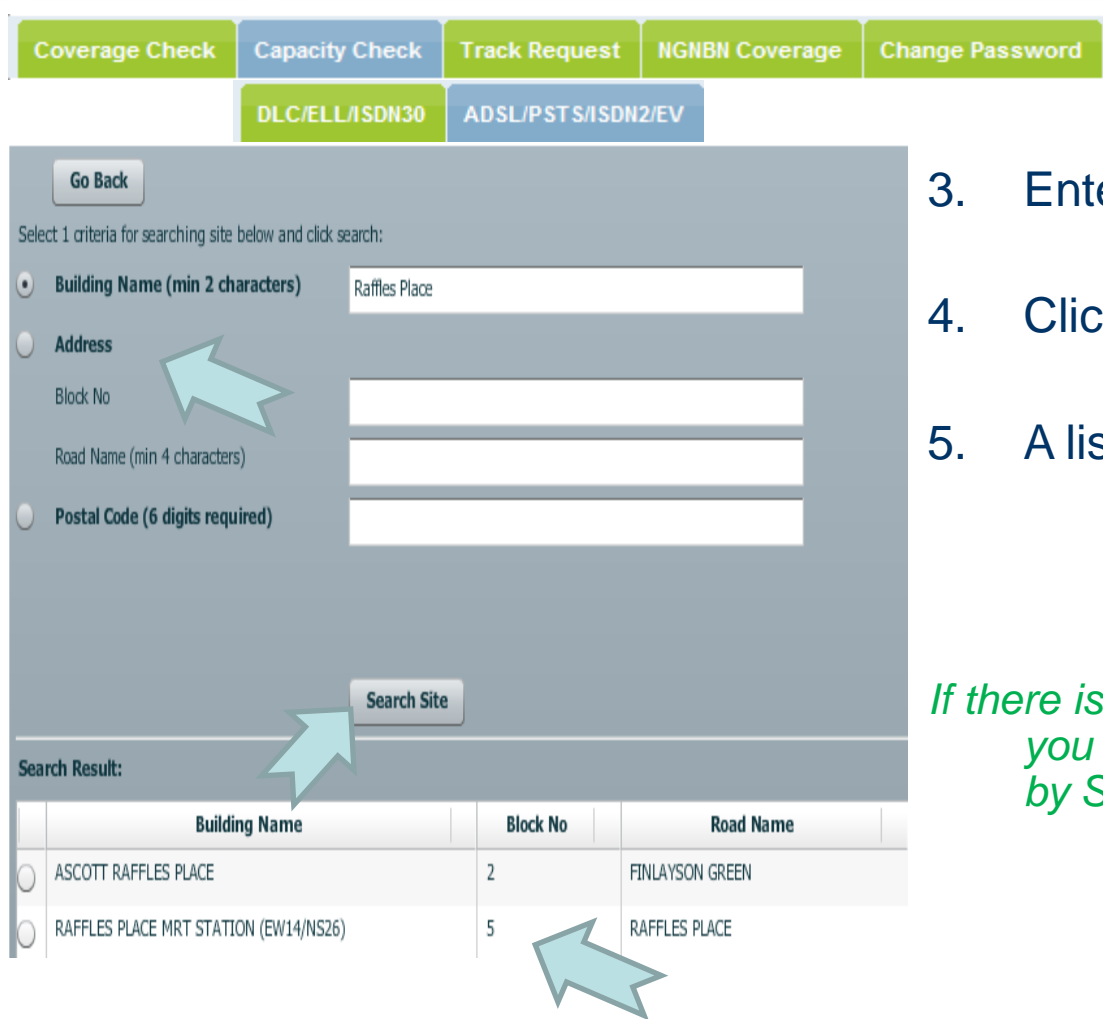

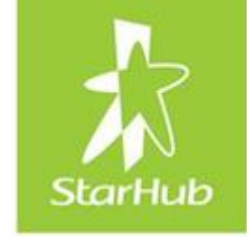

- 3. Enter any of the search criteria
- 4. Click on the Search Site button.
- 5. A list of search result will appear.

If there is no result returned, the site that you are searching for is not covered by StarHub.

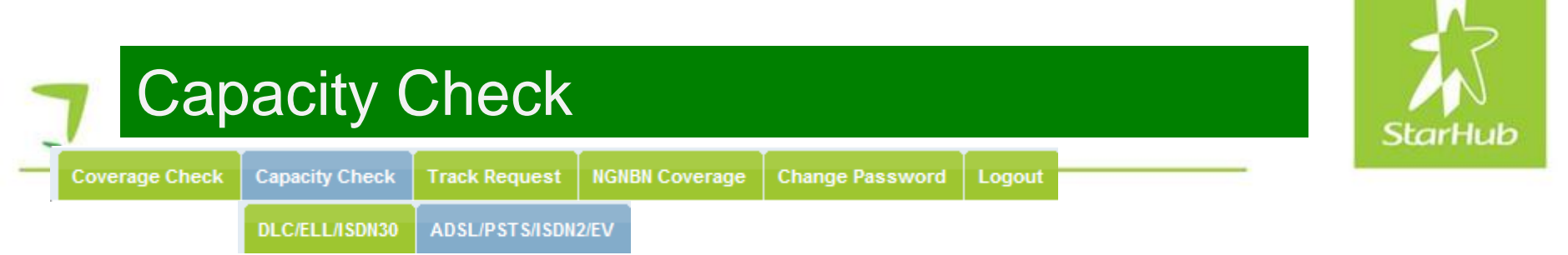

| Search Result:                   |              |                 | 6.    | Click |
|----------------------------------|--------------|-----------------|-------|-------|
| Building Name                    | Block No     | Road Name       |       | addre |
| ASCOTT RAFFLES PLACE             | 2            | FINLAYSON GREEN |       | addit |
| PLACE MRT STATION (EW14/NS26)    | 5            | RAFFLES PLACE   |       |       |
|                                  |              |                 | 7.    | Click |
|                                  |              |                 |       |       |
|                                  |              |                 | 0     | Alton |
|                                  |              |                 | Ο.    | Allen |
|                                  |              |                 |       | ontin |
|                                  |              |                 |       |       |
|                                  |              |                 | 9.    | The a |
|                                  |              |                 |       | AEn   |
| Select Site Go Back              |              |                 |       |       |
|                                  |              |                 |       |       |
| A End Location Select Building N | lame A Searc | h Sites         |       |       |
| ASCOTT RAFFLES PLACE             |              |                 |       |       |
| Filter by Floor Level 01 🔻       |              |                 |       |       |
| Node A GGS524 🔻                  | Cabinet Type | MDF ROOM        | Level | 01    |
|                                  |              |                 |       |       |

- 6. Click on the button to confirm the address
- 7. Click on the Select button.
- 8. Alternatively, you can double click on the selection.
- The address will be populated to the A End Location automatically.

### Capacity Check

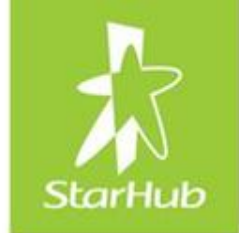

**Coverage Check Capacity Check** Track Request **NGNBN Coverage** DLC/ELL/ISDN30 ADSL/PSTS/ISDN2/EV 18/07/2011 Required Date 2011 🛊 🕨 • July S м т Submit Ca 1 2 3 4 5 6 7 9 10 11 12 13 14 15 16 17 18 19 20 21 22 23 24 25 26 27 28 29 30 31

You will not be able to select any date between current date and 5 days later

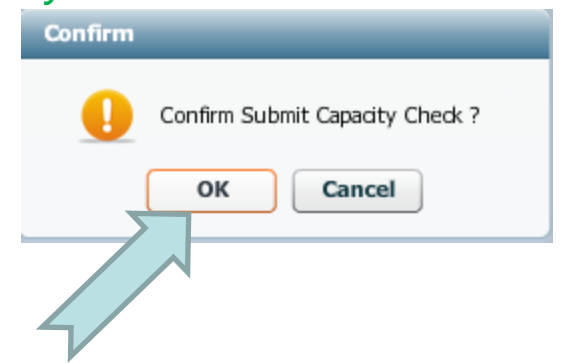

10. Enter Estimated Required Date. Click on the date from the calendar view.

Change Password

11. Click on the Submit Capacity Check button.

Submit Capacity Check

12. Click Okay button to confirm submit capacity check

|                   | apacity Check                                           | StarHub                                   |
|-------------------|---------------------------------------------------------|-------------------------------------------|
| Coverage Ch       | eck Capacity Check Track Request NGNBN Coverage Cha     | nge Password Logout                       |
|                   | DLC/ELL/ISDN30 ADSL/PSTS/ISDN2/EV                       |                                           |
| Capacity Check Re | sult : (ADSL/PSTS/ISDN2/EV) Check Another Capacity Save | 13. The result of the capacity check will |
| Result:           | Service AVAILABLE. Please proceed to submit your order. | immediately return on screen.             |
| Track Number      | 73984900                                                |                                           |
| Checking Time     | 09/07/2011 22:34:38                                     | There is no reservation function for      |
| Service Type      | ADSL                                                    | ADSL/PSTS/ISDN2/EV                        |
| Site              | TAMPINES MALL                                           |                                           |
| Node              | PSR101                                                  |                                           |
| Cabinet Type      | MDF ROOM Level                                          |                                           |
|                   |                                                         |                                           |
| Quantity Required | 1                                                       |                                           |
| Required Date     | 22/07/2011                                              |                                           |

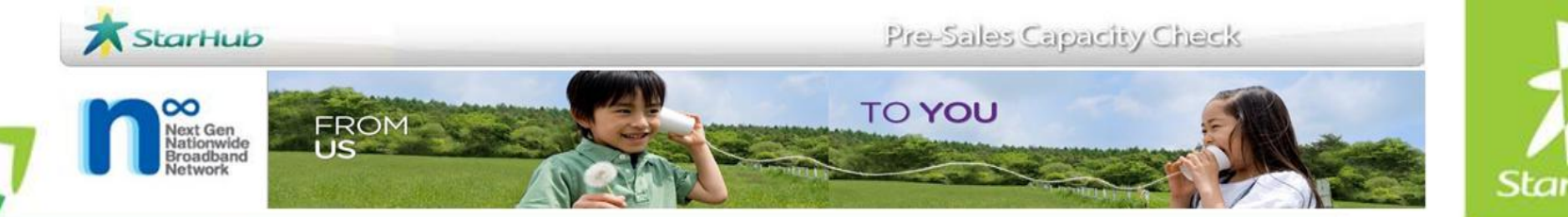

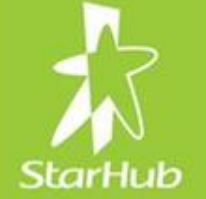

### **Track Request**

| NCC Numbe   | er    |                     | Search NCC No | Filter Date 💿 | 1 Month 🔵 View A | ll Filter Capacity | y Check Result View All | •             |        |                |
|-------------|-------|---------------------|---------------|---------------|------------------|--------------------|-------------------------|---------------|--------|----------------|
| Track Reque | st    |                     |               |               |                  |                    |                         |               |        |                |
| NCC Numb    | er Ca | pacity Check Result | Service Type  | Bandwidth     | Required Date    | Quantity           | Site A                  | Floor Level A | Node A | Cabinet Type A |
| 51667731    | YES   |                     | ELL           | 10M           | 22/07/2011       | 1                  | TAMPINES MALL           |               | PSR101 | MDF ROOM       |
| 51343546    | YES   |                     | DLC           | 2M            | 18/07/2011       | 1                  | ASCOTT RAFFLES PLACE    | 01            | GGS524 | MDF ROOM       |

Click Search NCC No to see all requests

• You can filter to view all requests by one month

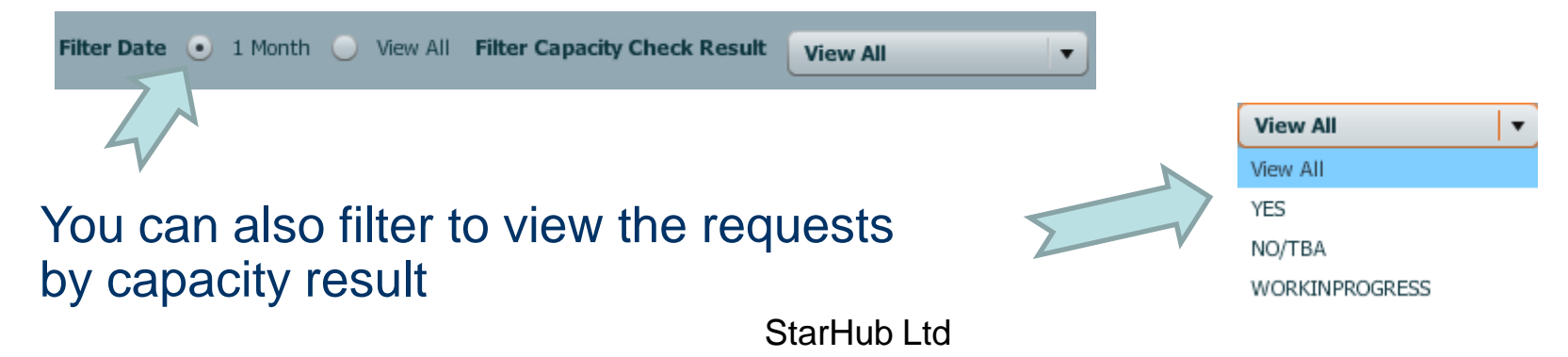

| Track Requ                   | lest                 |                        |                          |                       |                      |                        |           |
|------------------------------|----------------------|------------------------|--------------------------|-----------------------|----------------------|------------------------|-----------|
| overage Check Capacity Check | Track Request        | NGNBN Coverage         | Change Passw             | ord Logo              | ut                   |                        |           |
| Double click to              | view the             | detail of              | the requ                 | est.                  |                      |                        |           |
| Track Request                |                      |                        |                          |                       |                      |                        |           |
| NCC Number Capa              | city Check Result    | Service Typ            | e Bandwidtl              | h Requ                | ired Date            | Quantity               |           |
| 51667731 YES                 |                      | ELL                    | 10M                      | 22/07                 | /2011                | 1                      |           |
|                              |                      |                        |                          |                       |                      |                        |           |
| 6M                           | Back to Track        | Request View           | Capacity Check Result: Y | ES Reservation Resul  | lt: Not Reserved     | Refresh Resubmit Capac | ity Checl |
|                              | Service AV           | AILABLE now. Please p  | oceed to submit your o   | rder.                 |                      |                        | Γ         |
| The detail will h            |                      |                        |                          | _                     | _                    |                        |           |
| diaplayed                    | NCC NO               | 51667731               |                          | Capacity Check Status | YES                  |                        |           |
| displayed.                   | Service Type         | ELL                    |                          | Site A                | TAMPINES MALL        |                        |           |
|                              | Bandwidt             | 10M                    |                          | Floor Level A         |                      |                        |           |
|                              |                      |                        |                          | Node A                | PSR101               |                        |           |
| You can resubr               | nit Required Date    | 22/07/2011             |                          | Cabinet Type A        | MDF ROOM             |                        |           |
| capacity check               | Quantity             | / 1                    |                          |                       |                      |                        |           |
|                              | Created ba           | 09/07/2011 10:30:13 PM |                          | Site 7                | STARHUB              |                        |           |
|                              |                      |                        |                          | Floor Level Z         | 02                   |                        | _         |
|                              | Reservation II       |                        | _                        | Node Z                | TSG000               |                        |           |
|                              | Reservation Statu    | 5                      |                          | Cabinet Type Z        | SH CENTRAL OFFICE    |                        |           |
|                              | Reservation End Date | 2                      |                          |                       |                      |                        |           |
|                              |                      |                        |                          |                       |                      |                        |           |
|                              | User II              | austtester2            |                          | Company               | 168 TRADING          |                        |           |
|                              | Full Name            | Cust Tester 2          |                          | Email                 | waikwong.chan@starhu | b.com                  |           |

StarHub Ltd

.

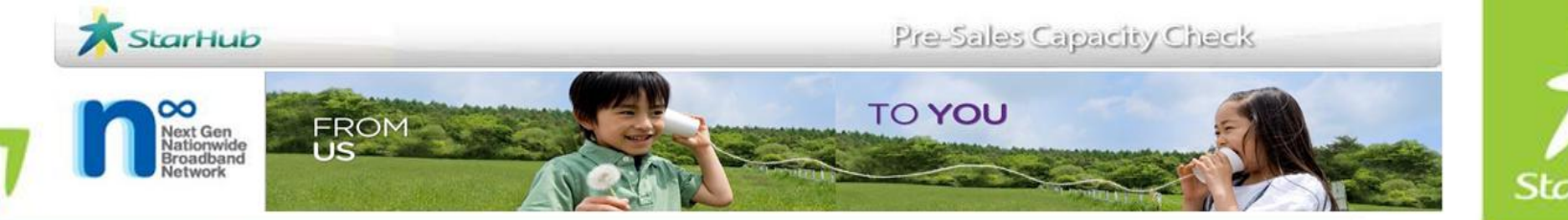

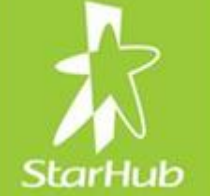

## NGNBN Coverage Check

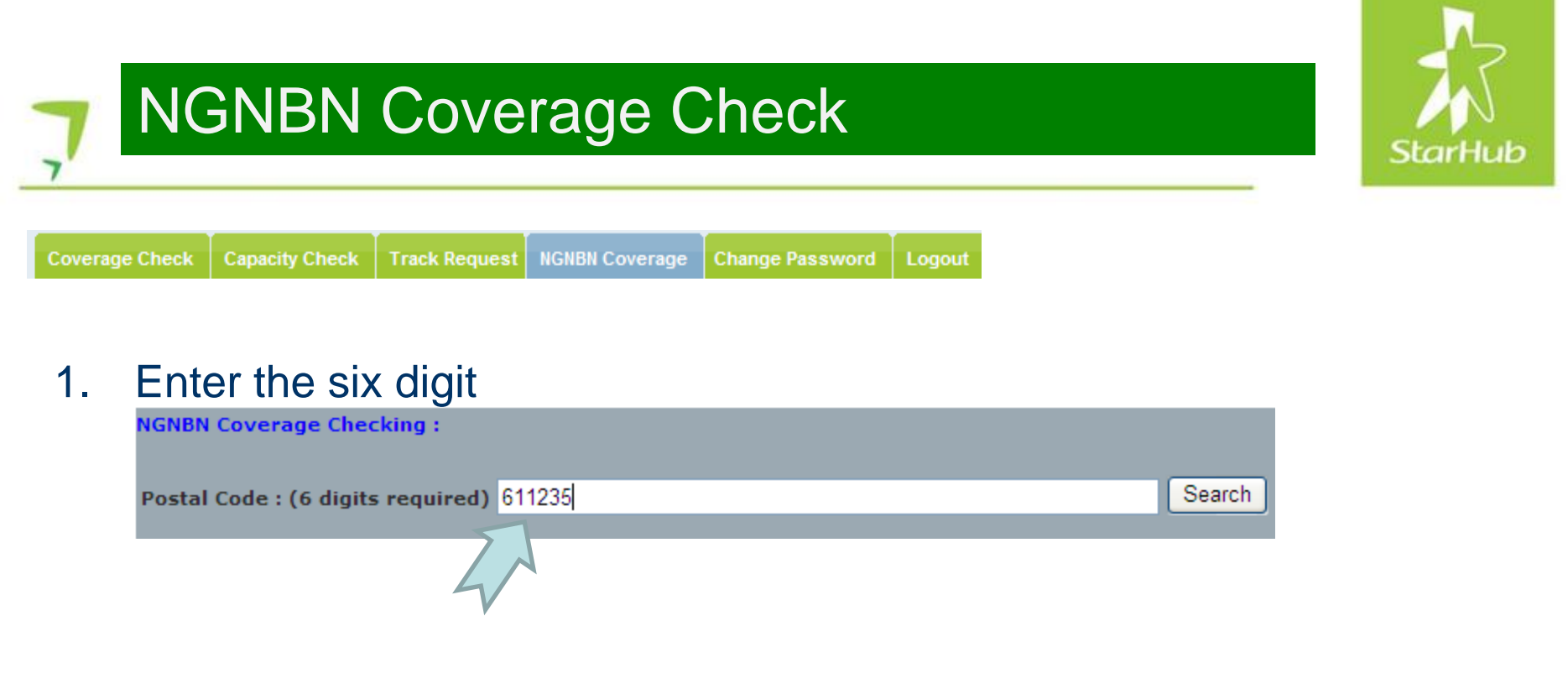

2. Click on Search to view the coverage result.

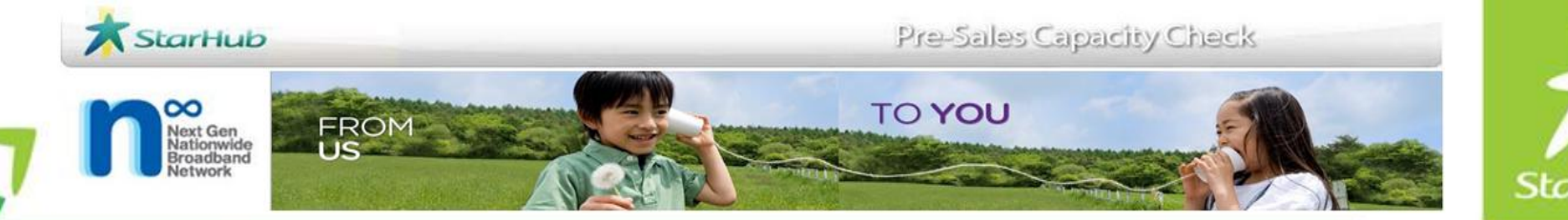

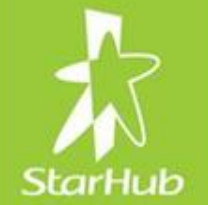

## **Registration Process**

#### **Download Registration Form**

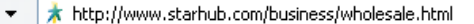

#### View Favorites Tools Help

🗼 StarHub - Business - Wholesale

#### Why choose StarHub Wholesale?

StarHub provides a suite of comprehensive, best-of-breed voice and data services and a wide range of intelligent network services for international carriers and resellers. Leveraging on our advanced telecommunications network, StarHub enables your business to deliver high-quality products and services in a faster and more cost-effective way.

For more information, email us at wholesale@starhub.com

#### BizInsights

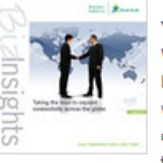

#### Year 2010, Volume I

Welcome to the new year of 2010, and a new issue of BizInsights! 2009 has been an eventful year for StarHub, with many new developments and challenges but we are certainly looking forward to the new year, especially with the Next-Generation Nationwide Broadband Network (Next-Gen NBN) set to launch. Read more...

#### Year 20 2008 ha

100 A ....

#### Year 2009, Volume I

2008 has been a challenging year for many companies in singapore, and many predict that 2009 will be similiar. Businesses are now looking for ways to tighten their operations, streamline their processes and lower their overall operational costs. Read more...

#### Quick Links

#### **Presales Capacity Check**

Assess your requirements online before placing orders for StarHub Business Solutions and Services.

Log in | Register with us | Guide

eServices

Place your s with us online. Log in | Red cer with us | Update your details | Guide

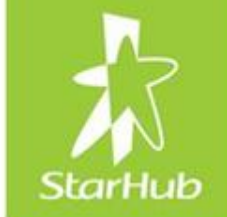

Live Search

🚰 🔻 🔊 🛸

V 47 X

### **PCC Access Registration Process**

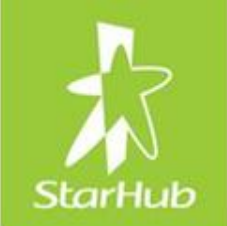

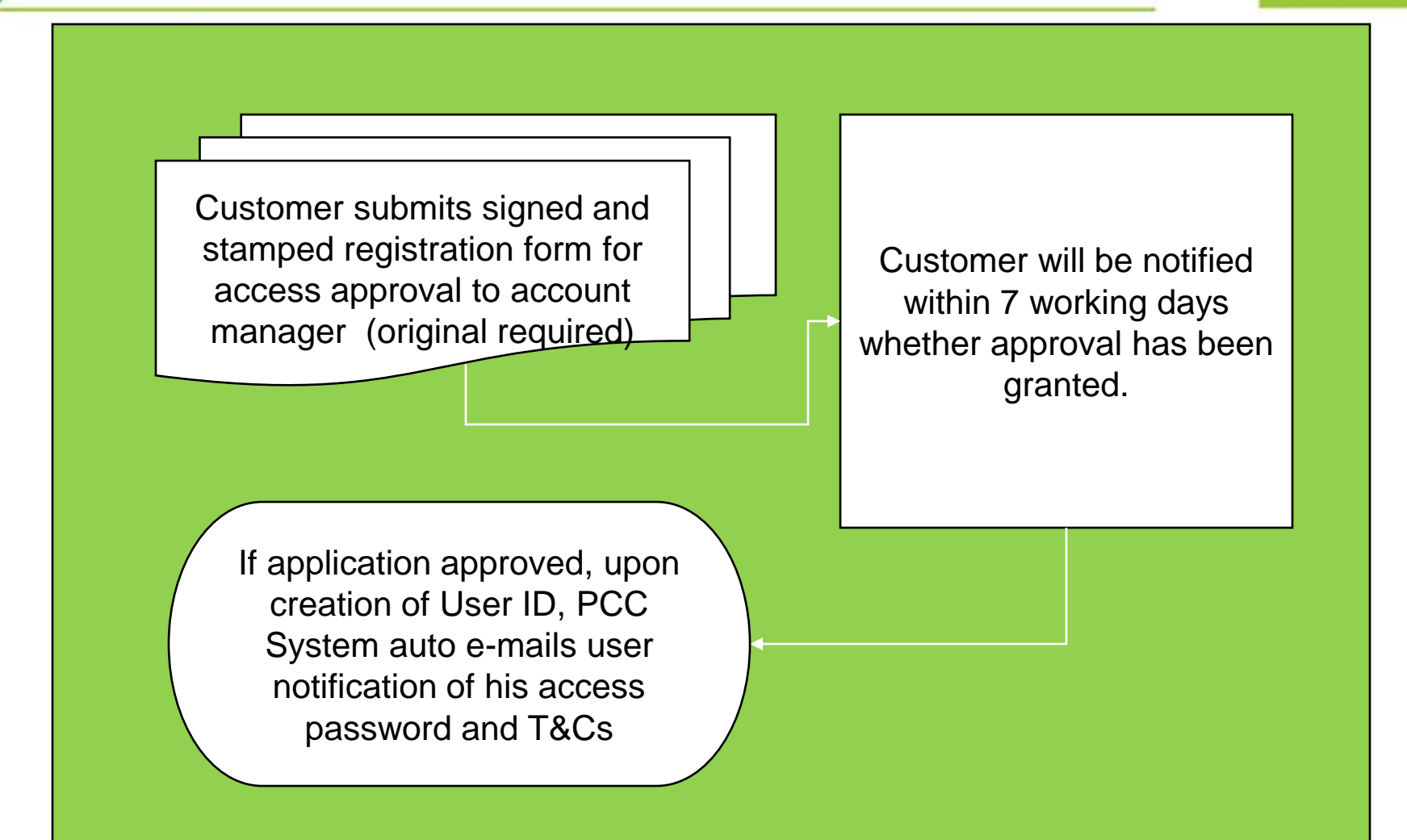

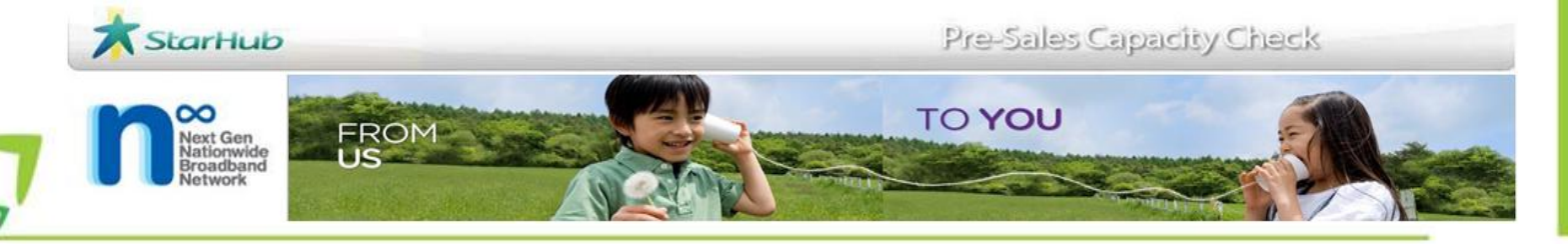

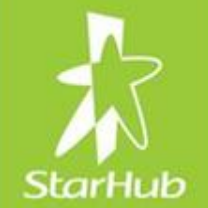

# THANK YOU